## Make a Gravatar Profile Image

## Visit gravatar.com

Gravatar - Globally R

▲ ► ☑ O en.gravatar.com
↔ □ Ⅲ National Inf...ation Group iOS 6 By Tutorials Project Han... Courseware Pin It CSS Button G... simplified
Gravatar – Globally Recognized Avatars

00

### UGravatar A Globaly Re

Your Gravatar is an image that follows you from site to site appearing beside your name when you do things like comment or post on a blog. Avatars help identify your posts on blog, and web forums, so why not on any site?

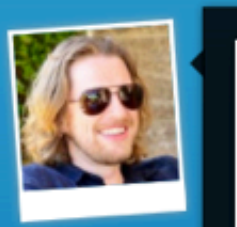

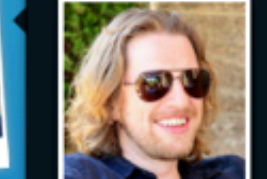

• Visit gravatar.com

#### Matt embarcadero and townsend, sf ca.

Enter your email to get started text field

• Enter your email address in the

In 2002 I started contributing to Open Source software, and life has just gotten better from there. Co-founder of WordPress, founder Automattic. C

View Complete Profile

Enter your email to get started

Get Your Gravatar

| troducing Gravatar |   |
|--------------------|---|
| Gravatar           |   |
| EMAIL              | ] |
|                    |   |

### FOR SITE OWNERS

Setting up Gravatars on your site is easy; you don't even need an account! Plugins are available for leading blog software and content management systems, and our tutorials will have you running Gravatars in no time.

Example Plugins and Code →

## Enter you email address

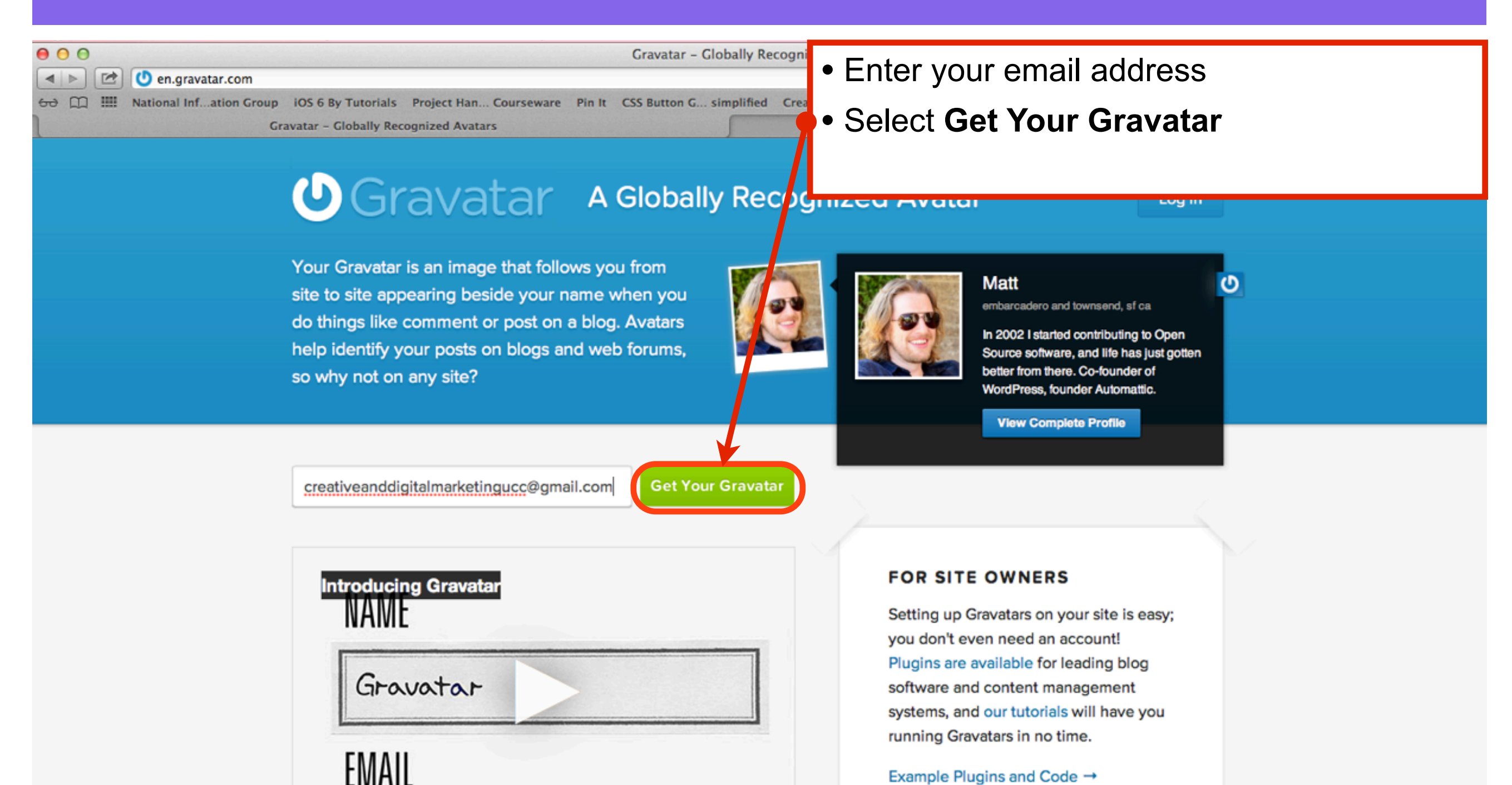

Example Plugins and Code →

## **Check your email for confirmation**

### () Gravatar

#### Log in

### **Confirmation email sent!**

We've sent an email to creativeanddigitalmarketingucc@gmail.com.

In the email you'll find a link that when clicked on will bring you back to the site so you can set your password and start using Gravatar.

If for some reason you do not receive the activation email, contact us and we'll do our best to get you back on track.

PLEASE check your junk/spam folder before contacting us, as it is very common to have email delivery problems because of automated filters.

Blog Developers Technical Support Languages Terms of Service Privacy Policy

AN AUTOMATTIC CONTRAPTION

## Login to your email account, click the link to activate your Gravatar account

| nages | Maps                                                                                                    | Play             | YouTube                        | News       | Gmail       | Drive      | Calendar        | More -       |              |              |        |         |         |          |          |        |   |   |     |
|-------|----------------------------------------------------------------------------------------------------|------------------|--------------------------------|------------|-------------|------------|-----------------|--------------|--------------|--------------|--------|---------|---------|----------|----------|--------|---|---|-----|
|       |                                                                                                    |                  |                                |            |             |            |                 |              | ~            |              | Q      | ι       |         |          |          |        |   |   |     |
|       |                                                                                                    |                  |                                |            |             |            |                 |              |              |              |        |         |         |          |          |        |   |   |     |
|       | <b>~</b>                                                                                                    |                  |                                | 0          | Î           |            |                 | <b>\</b>     | м            | lore –       | r      |         |         |          |          |        |   |   |     |
|       | SEO A                                                                                                    | gency [          | Dublin - www.e                 | evolution- | e.com - G   | et Top S   | earch Rankir    | ngs - Drive  | More \$      | Sales        | s Lead | . Get s |         | uote     |          |        |   |   |     |
|       |                                                                                                    |                  |                                |            |             |            |                 |              |              |              |        |         |         |          |          |        |   |   |     |
|       | Weld                                                                                                    | ome t            | o Gravata                      | r 🗅        | Inbox       | x          |                 |              |              |              |        |         |         |          |          |        |   | ę | 9 0 |
|       | Gravatar donotreply@gravatar.com                                                                                                    |                  |                                |            |             |            |                 |              |              |              |        |         | 5:21 P  | PM (10 m | inutes a | ago) ☆ | * | • |     |
|       |                                                                                                    | Welcor           | ne to Gravata                  | r!         |             |            |                 |              |              |              |        |         |         |          |          |        |   |   |     |
|       |                                                                                                    | To acti          | vate your acc                  | ount, sim  | ply click o | on the lin | k below or pa   | aste into th | e url fi     | eld or       | n your | favori  | te brow | ser:     |          |        |   |   |     |
|       |                                                                                                    | http://e         | n.gravatar.co                  | m/accour   | nts/activat | e/creativ  | eanddigitalm    | arketinguco  | <u>c%40g</u> | mail.        | .com/2 | 261241  | bc7f    | )        |          |        |   |   |     |
| •     | The activation link will only be good for 2 weeks, after that you will have to try again from the beginning. When you visit the above page, you'll be able to set your password and create as many gravatars as you like, all for free! |                  |                                |            |             |            |                 |              |              |              | be     |         |         |          |          |        |   |   |     |
|       |                                                                                                    | lf you l         | nave any que                   | stions abo | out the sys | stem, fee  | el free to cont | tact us any  | time a       | t <u>sup</u> | oport@ | grava   | ar.com  |          |          |        |   |   |     |
| j.    |                                                                                                    | The Gr<br>An Aut | avatar Team,<br>omattic joint. |            |             |            |                 |              |              |              |        |         |         |          |          |        |   |   |     |
|       |                                                                                                    |                  |                                |            |             |            |                 |              |              |              |        |         |         |          |          |        |   |   |     |

\*

## The email activation redirects you back to gravatar.com

| Gravatar - Globally Recognized Avatars                                                                                                    |                                                                        |                                                               |  |  |  |  |  |
|----------------------------------------------------------------------------------------------------|------------------------------------------------------------------------|---------------------------------------------------------------|--|--|--|--|--|
| Image: Image: | ketingucc%40gmail.com/261241bc7f                                       | C Reader                                                      |  |  |  |  |  |
| 🔂 🛄 🎹 National Infation Group iOS 6 By Tutorials Project Han C                                                                                                    | Courseware Pin It CSS Button G simplified Create a Parrg Stellar.js CS | SS3 Gradient Generator jq-idealforms Ultimate CSSlorZilla.com |  |  |  |  |  |
| Gravatar - Globally Recognized Avatars Welcome to Gravatar - creativeanddigitalmarketingucc@gmail.com - Gmail Gravatar - Globally Recognized Avatars                                                                                                    |                                                                        |                                                               |  |  |  |  |  |
| U Gravatar Log in                                                                                                    |                                                                        |                                                               |  |  |  |  |  |

## Finish creating your account by choosing your finishing touches!

Choose your Gravatar username, using only lowercase letters and numbers. This will be used in your profile page address, so choose something other folks might recognize you as. As an added bonus you will be able to log into WordPress.com using this username! Finally choose a password, and once we make sure that your username is available for use you'll be all set! *Please only use lowercase letters and numbers, no spaces or punctuation* 

| Email:            | creativeanddigitalmarketingucc@gmail.com                                 |
|-------------------|--------------------------------------------------------------------------|
| Username:         | check                                                                    |
|                   | Your Username will be permanent, choose wisely.                          |
| Password:         |                                                                          |
| Password (again): |                                                                          |
|                   | I have read and agree to Gravatar's terms of service and privacy policy. |
|                   | Signup                                                                   |

### **Enter a Username and Password**

### **O**Gravatar

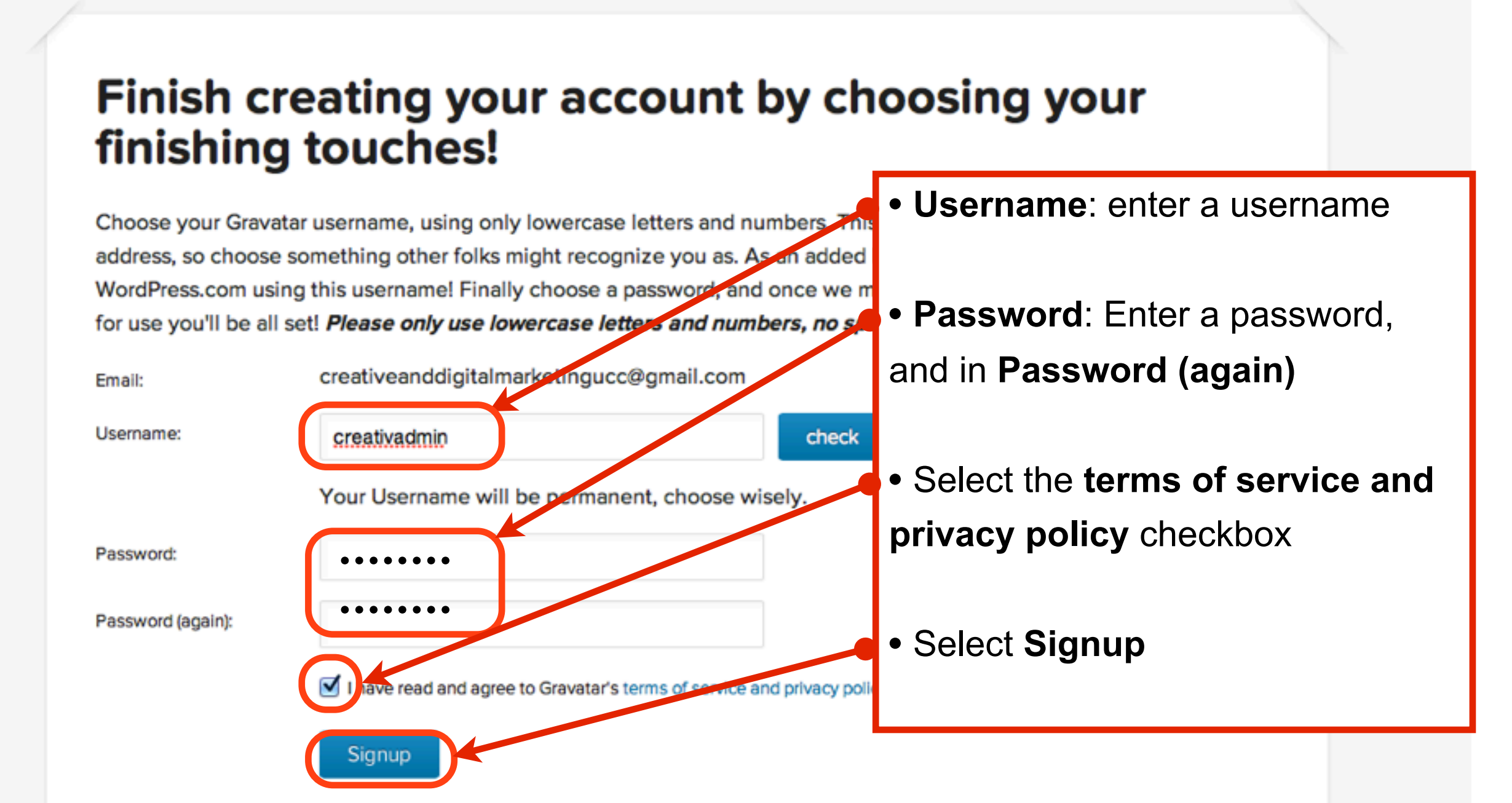

Log in

## Login to your Gravatar account

## Gravatar A Globally Recognized Avatar

Introducing Gravatar

Gravatar

FMAIL

Your Gravatar is an image that follows you from site to site appearing beside your name when you do things like comment or post on a blog. Avatars help identify your posts on blogs and web forums, so why not on any site?

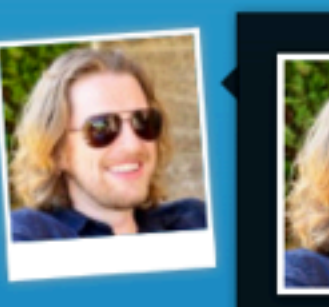

### Manage My Gravatars

My Account -

### Edit My Profile

- View My Profile
- Add an Email Address

Add an Image

Change Password

Log Out

### FOR SITE OWNERS

Setting up Gravatars on your site is easy; you don't even need an account! Plugins are available for leading blog software and content management systems, and our tutorials will have you running Gravatars in no time.

Example Plugins and Code →

## Select Manage My Gravatars to add an image

### **U**Gravatar

Howdy, creativadmin!

My Account 👻

### **Manage Gravatars**

Select an email address (below) to modify or add a new email

creativeanddigitalmarketingucc@gmail.com (primary)

You have selected this email address, now choose an image, below, to use for this address Primary address (cannot delete) | Link

### Whoops, looks like you don't have any images yet Add one by clicking here!

If you don't assign a Gravatar to your email address, a custom one will be dynamically generated for you based on the settings of the website it appears on.

To use your own custom image, click the link above and then upload one, provide a link to something online or take a picture using your webcam.

# Select where to upload the image from

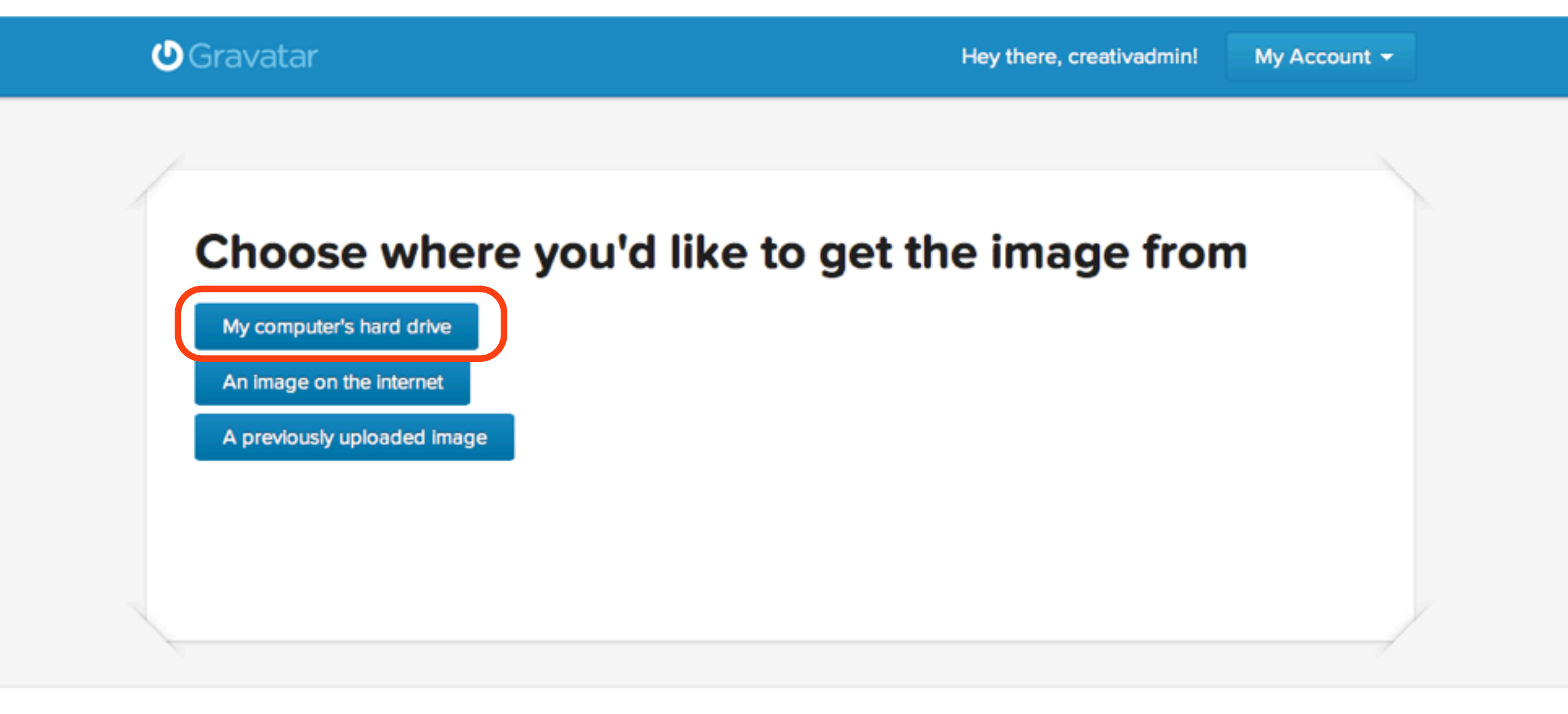

# Select Choose File to upload a file from your computer

### () Gravatar

Hey there, creativadmin!

My Account -

### Select a file from your computer

You can upload any size image file from your hard drive. We will automatically resize large images so you may upload the best quality version you have.

You will have a chance to crop this image in the next step.

| File: | Choose File | o file selected      |
|-------|-------------|----------------------|
|       | Next 0      | e selected<br>Cancel |

Blog Developers Technical Support Languages Terms of Service Privacy Policy

AN AUTOMATTIC OPUS

## Find an image on your computer and select Choose

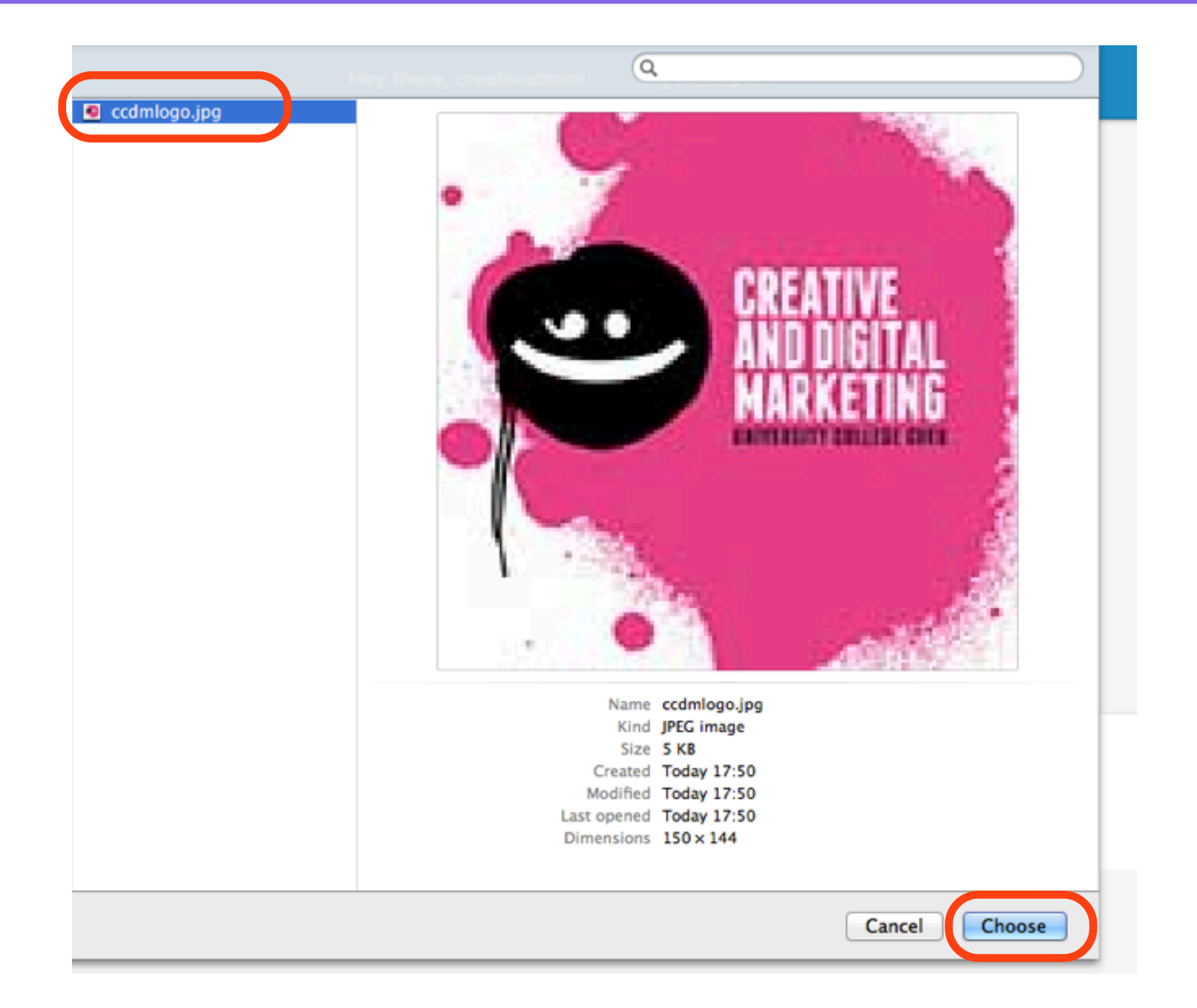

## Once the file uploads, click Next

### () Gravatar

Hey there, creativadmin!

My Account -

| Selec          | t a file from your computer                     |
|----------------|-------------------------------------------------|
| best quality v | version you have.                               |
| You will have  | e a chance to crop this image in the next step. |
| File:          | Choose File 🖬 ccdmlogo.jpg                      |
|                | Next Cancel                                     |
|                |                                                 |
|                |                                                 |

## Drag the dotted box to crop your image, click Crop and Finish!

### Crop your photo using the dotted box below

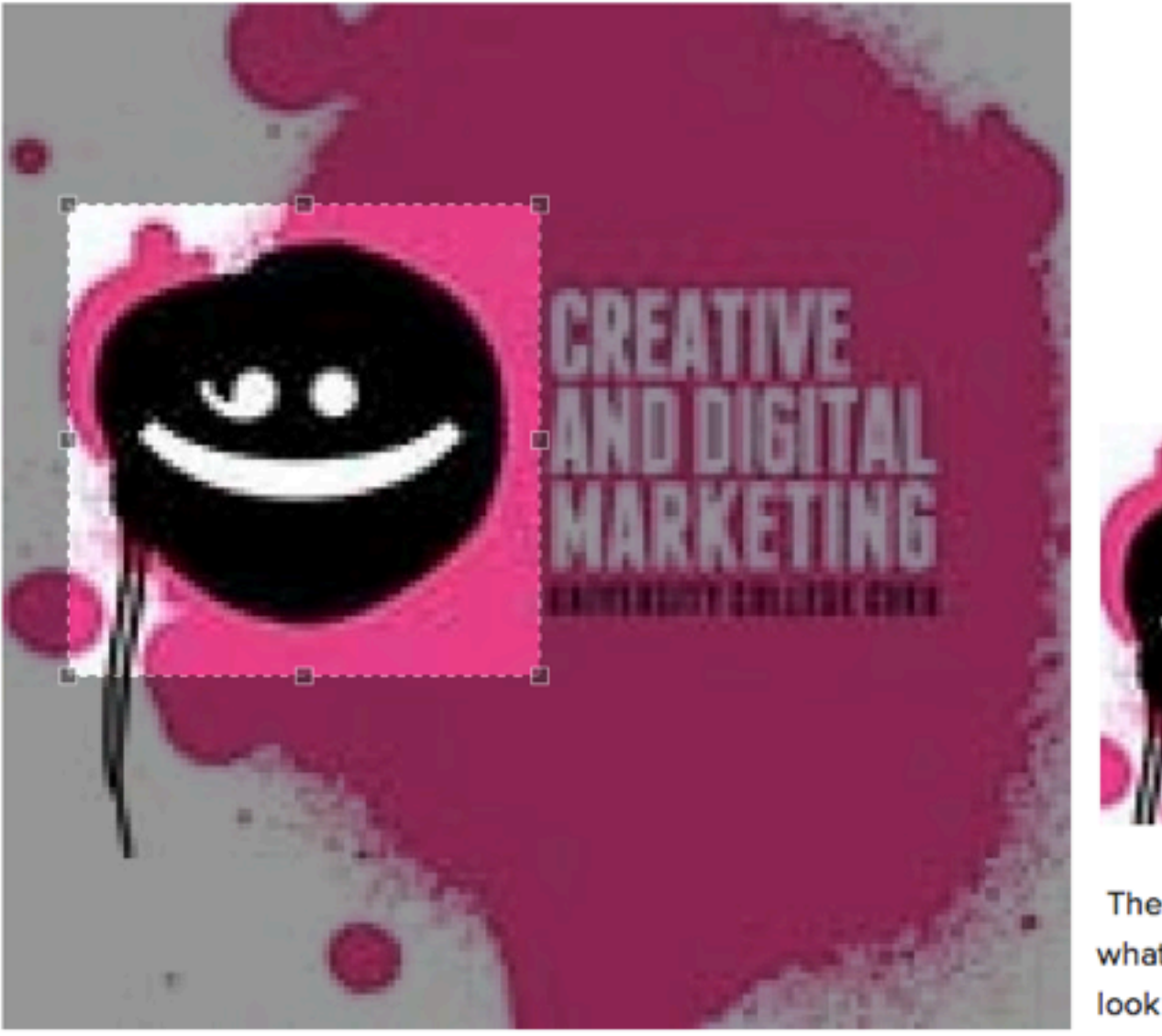

← ○ → Cropper Box Control Crop and Finish! Small Preview

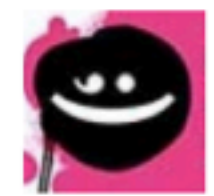

### Large Preview

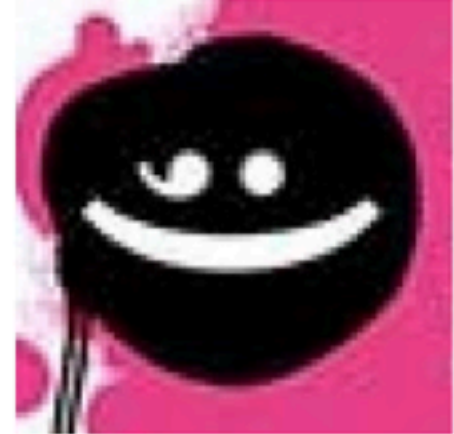

The previews above show what your new gravatar will look like after clicking Crop and Finish

## **Click on a Rating for your image**

### Choose a rating for your Gravatar

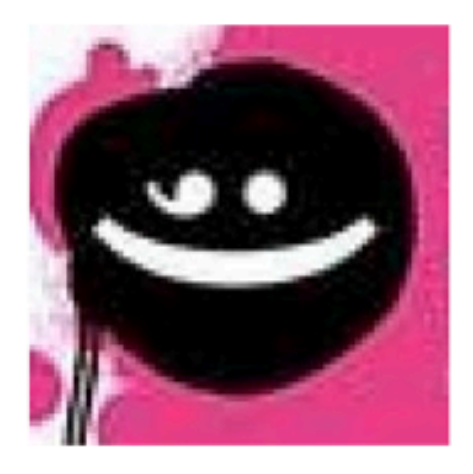

### By clicking on one of these ratings

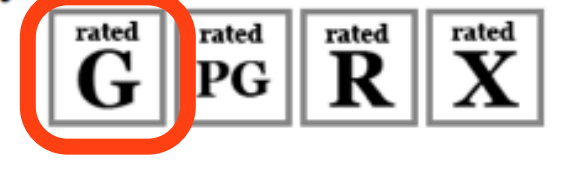

 $\overset{\scriptscriptstyle{ ext{atel}}}{G}$  A G rated gravatar is suitable for display on all websites with any audience type.

 $\overset{\text{rated}}{PG}$  PG rated gravatars may contain rude gestures,

provocatively dressed individuals, the lesser swear words, or mild violence.

 ${f R}^{
m rated}$  R rated gravatars may contain such things as harsh profanity, intense violence, nudity, or hard drug use.

<sup>rated</sup> X rated gravatars may contain hardcore sexual imagery or

## Click the image to link it to your email address

### **U**Gravatar

Aloha, creativadmin!

My Account 👻

### **Manage Gravatars**

Select an email address (below) to modify or add a new email

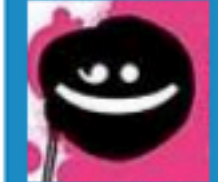

creativeanddigitalmarketingucc@gmail.com (primary)

You have selected this email address, now choose an image, below, to use for this address Primary address (cannot delete) | Don't use this image | Check this gravatar | Link

Select image (below) to use for the selected email (above) or add a new image

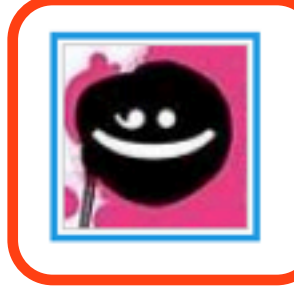

# Click Confirm to link the image to your email address

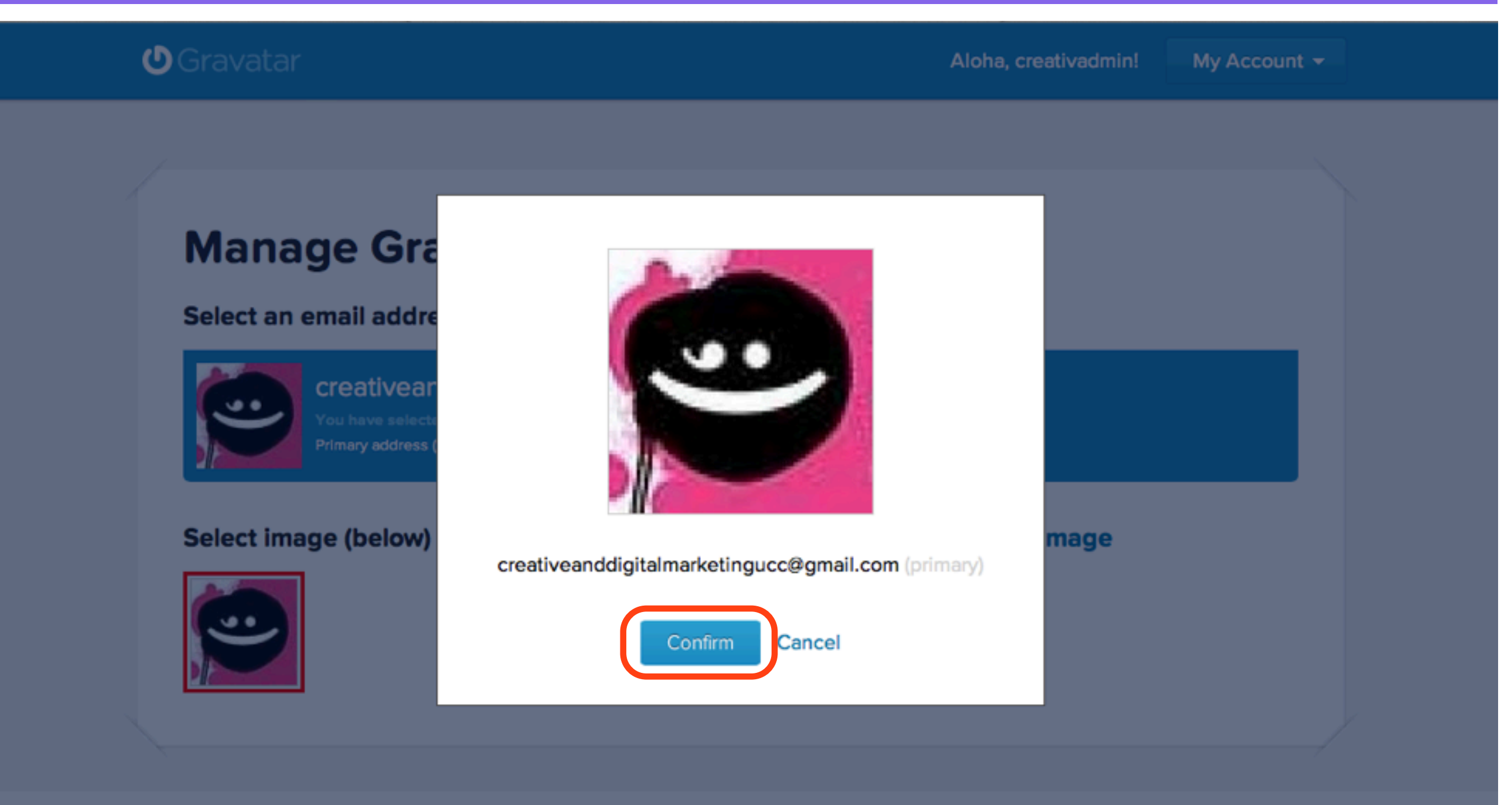

## Log Out of gravatar.com

| Gravatar                                                                            | Hola, creativadmin! My Account - |
|-------------------------------------------------------------------------------------|----------------------------------|
|                                                                                     | Manage My Gravatars              |
|                                                                                     | Edit My Profile                  |
| Manage Gravatars                                                                    | View My Profile                  |
| Soloct on amail address (below) to medify or add a new amail                        | Add an Email Address             |
| Select an email address (below) to modify or add a new email                        | Add an Image                     |
| creativeanddigitalmarketingucc@gmail.com (primary                                   | () Change Password               |
| Primary address (cannot delete)   Don't use this image   Check this gravatar   Link | Log Out                          |
| Select image (below) to use for the selected email (above) or ad                    | d a new image                    |

## Login to your Wordpress Dashboard

| 🐔 Safari File  | Edit View History Book            | marks Window Help                     |                                                                                                    | 🔧 🍪 🕙 🕴 🛜 📣 40% 🖬 Wed 21:21 Simon Doherty 🔍 🔚                                                                   |  |  |  |  |
|----------------|-----------------------------------|---------------------------------------|----------------------------------------------------------------------------------------------------|----------------------------------------------------------------------------------------------------|--|--|--|--|
| 000            |                                   |                                       | Dashboard < Simon Doherty — WordPress                                                                                | Market and Annual Annual Annual Annual Annual Annual Annual Annual Annual Annual Annual Annual Annual Annual An |  |  |  |  |
| 🔺 🕨 💽 ccd      | Im02.designbysimon.com/wp-admi    | n/index.php                           |                                                                                                    | C Reader O                                                                                                    |  |  |  |  |
| 60 🛄 🎹 Nationa | I Infation Group iOS 6 By Tutoria | Is Project Han Courseware Pin It      | CSS Button G simplified Create a Parrg Stellar,                                                                      | r.js CSS3 Gradient Generator jq-idealforms Ultimate CSSlorZilla.com                                             |  |  |  |  |
|                | Dashboard « Simon D               | oherty — WordPress                    |                                                                                                    | Gallery   Simon Doherty                                                                                         |  |  |  |  |
| Simon Doherty  | + New Gallery                     | WPSQT                                 |                                                                                                    | • Login to your Wordproce                                                                                       |  |  |  |  |
| A Dashboard    |                                   |                                       |                                                                                                    | · Login to your wordpress                                                                                       |  |  |  |  |
| Home           |                                   |                                       |                                                                                                    | Dashboard                                                                                                    |  |  |  |  |
| Updates        |                                   |                                       |                                                                                                    |                                                                                                    |  |  |  |  |
| Posts          |                                   |                                       |                                                                                                    | • Select Settings - Discussion                                                                                  |  |  |  |  |
| (The Madia     |                                   | Welcome to vo                         | ur new WordPress site                                                                                                | te!                                                                                                    |  |  |  |  |
| ueg media      |                                   | ,                                     |                                                                                                    |                                                                                                    |  |  |  |  |
| C Links        |                                   | If you need help getting a            | stated, check out our documentat                                                                                     | tion on First Stops with WordPross If you'd rather dive right                                                   |  |  |  |  |
| E Pages        |                                   | li you need neip getting s            | arted, check out our documental                                                                                      | allon on <u>First Steps with WordFress</u> . If you d rather dive right                                         |  |  |  |  |
| Comments       | WORDPRESS                         | in, here are a few things             | in, here are a few things most people do first when they set up a new WordPress site. If you need help, use the Help |                                                                                                    |  |  |  |  |
| 🖉 FAQs         | Version 3.4.2                     | tabs in the upper right co            | orner to get information on how to                                                                                   | use your current screen and where to go for more                                                                |  |  |  |  |
| E Contact      |                                   | assistance.                           |                                                                                                    |                                                                                                    |  |  |  |  |
| - contact      |                                   |                                       |                                                                                                    |                                                                                                    |  |  |  |  |
| Appearance     |                                   |                                       | _                                                                                                    |                                                                                                    |  |  |  |  |
| 🖉 Plugins      | 37 Basic Settings                 |                                       | Add Real Content                                                                                                    | Customize Your Site                                                                                             |  |  |  |  |
| 용 Users        | Here the a few easy things        | you can do to get your feet wet. Make | Check out the sample page & post editors to se                                                                       | see how it all works, Use the current theme — Weaver II — or <u>choose a new one</u> . If you                   |  |  |  |  |
| Th Tools       | sure to click Save on each        | Settings screen.                      | then delete the default content and write your of                                                                    | own! stick with Weaver II, here are a few ways to make your site look                                           |  |  |  |  |
|                | Choose your privacy se            | tting                                 | <ul> <li>View the sample page and post</li> </ul>                                                                    | unique.                                                                                                    |  |  |  |  |
| at Settings    | Select your tagline and           | time zone                             | Delete the sample page and post                                                                                      | Set a background color                                                                                          |  |  |  |  |
| 🔄 Gallery      | Turn comments on or of            | f                                     | Create an About Me nage                                                                                              | Select a new header image                                                                                       |  |  |  |  |
| WPSQT          | Fill in your profile              | -                                     | Write your first post                                                                                                | Add some widgets                                                                                                |  |  |  |  |
| Collapse menu  |                                   |                                       |                                                                                                    |                                                                                                    |  |  |  |  |
|                | Already know what you're doing    | g? <u>Dismiss this message</u> .      |                                                                                                    |                                                                                                    |  |  |  |  |
|                |                                   |                                       |                                                                                                    |                                                                                                    |  |  |  |  |

QuickPress

Right Now

Cantan

## **Select Settings - Discussion**

| Creative and D      | igital Marketing 🌩 99 🕂 Ner             | <ul> <li>Login to your Wordpress</li> <li>Dashboard</li> </ul>                                                                                                    |
|---------------------|-----------------------------------------|----------------------------------------------------------------------------------------------------|
| Dashboard           | TP Discussion Set                       | tings - Discussion                                                                                                    |
| Posts               |                                         | • Select Settings - Discussion                                                                                                    |
| CalPress Events     | Default article settings                | Attempt to notify any blogs linked to from the article                                                                                                    |
| 🔯 Media             |                                         | Allow link notifications from other blogs (pingbacks and tracit Section)                                                                                             |
| 2 Links             |                                         | (These settings may be overridden for individual articles.)                                                                                                    |
| Pages               | Other comment settings                  | Comment author must fill out name and e-mail                                                                                                    |
|                     | , i i i i i i i i i i i i i i i i i i i | Users must be registered and logged in to comment                                                                                                    |
|                     |                                         | Automatically close comments on articles older than 0 () days                                                                                                    |
| S FAQs              |                                         | Enable threaded (nested) comments 2 🛊 levels deep                                                                                                    |
| Forums              |                                         | Break comments into pages with 50 🔅 top level comments per page and the last 🛊 page displayed by default                                                             |
| 🕸 Topics            |                                         | Comments should be displayed with the older + comments at the top of each page                                                                                       |
| 🙊 Replies           | E-mail me whenever                      | Anyone posts a comment                                                                                                    |
| D Appearance        |                                         | A comment is held for moderation                                                                                                    |
| 🖉 Plugins           | Before a comment appears                | An administrator must always approve the comment                                                                                                    |
| 🖑 Users             |                                         | Comment author must have a previously approved comment                                                                                                    |
| Ti Tools            | Comment Moderation                      | Hold a comment in the queue if it contains 1 🔅 or more nks. (A common characteristic of comment spam is a large number of hyperline                                  |
| Settings<br>General |                                         | When a comment contains any of these words in its content, name, URL, e-mail, or IP, it will be held in the moderation queue. One word or IP will match "WordPress". |
| Reading             |                                         |                                                                                                    |
| Discussion          |                                         |                                                                                                    |
| Privacy             |                                         | Y Y                                                                                                    |
| Permalinks          |                                         |                                                                                                    |
| BuddyPress          |                                         |                                                                                                    |

## **Select Show Avatars**

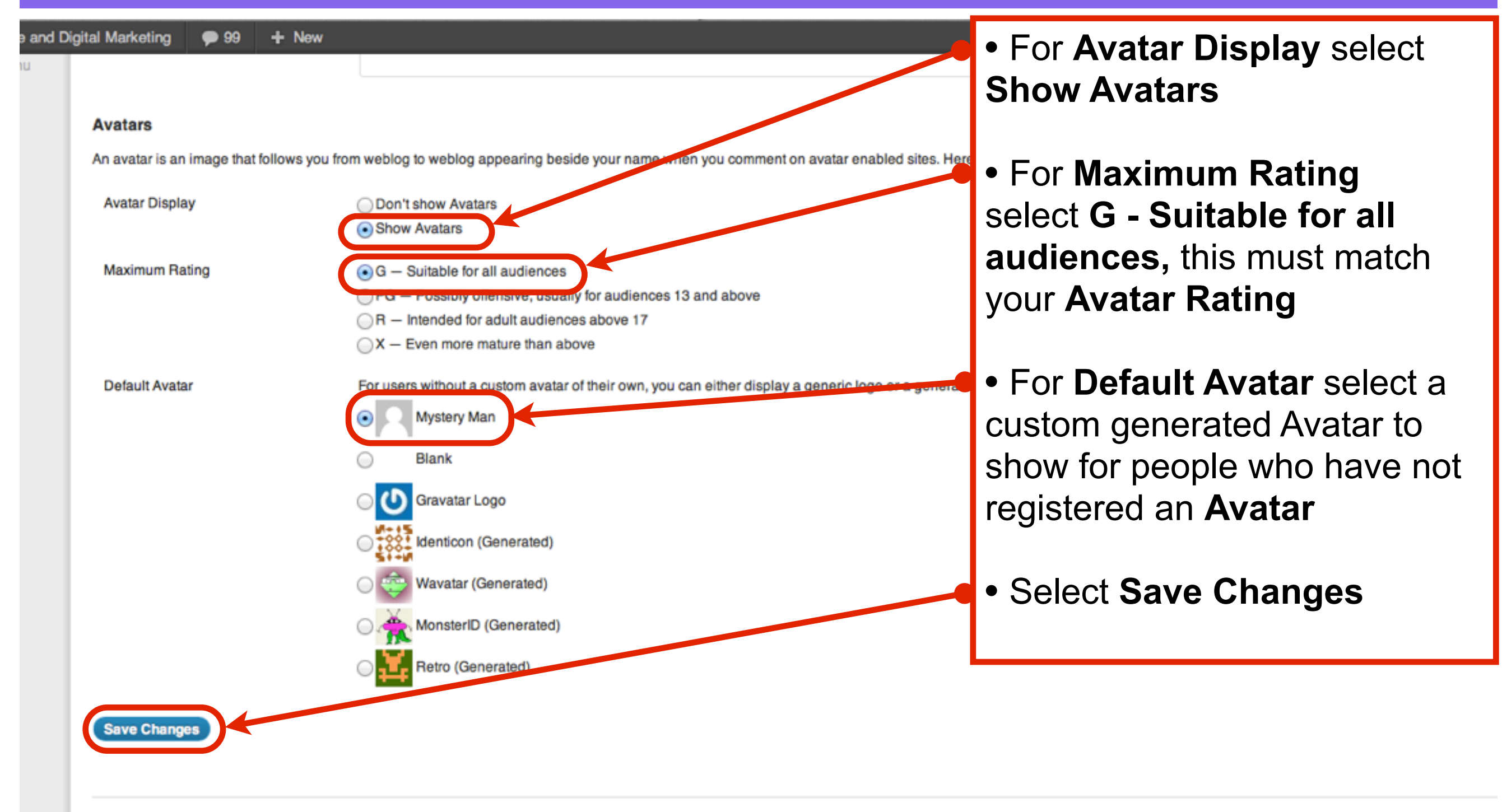

## **View your Gravatar**

| Dashboard < Creative and Digital Mark                                                                                                  | eting — WordPress                                              | M <sub>2</sub>                                                                                                    |
|----------------------------------------------------------------------------------------------------|----------------------------------------------------------------|----------------------------------------------------------------------------------------------------|
| admin/                                                                                                    |                                                                | C Reader O                                                                                                    |
| als Project Han Courseware Pin It CSS Button G simplified Create                                                                       | a Parrg Stellar.js CSS3 Gradient Generator jq-idealforms       | Ultimate CSSlorZilla.com                                                                                                    |
| <ul> <li>Your Gravatar image should<br/>now appear next to your admin<br/>name when you login to your<br/>Wordpress account</li> </ul> | QuickPress Title Upload/Insert                                 | <ul> <li>Howdy, creativadmin</li> <li>creativadmin</li> <li>Edit My Profile</li> <li>Log Out</li> <li>Activity</li> <li>Forums</li> </ul> |
| O Approved<br>10 Pending<br>236 Spam<br>h 6 Widgets                                                                                    | Content Tags Save Draft Reset                                  | <ul> <li>Friends</li> <li>Groups</li> <li>Messages</li> <li>Settings</li> <li>Profile</li> </ul>                                          |
| van Part 3 #<br>edit check                                                                                                    | Recent Drafts There are no drafts at the moment WordPress Blog |                                                                                                    |
| edit check James OSullivan Part 3   Creative and Digital Marketing                                                                     | troad ross blog                                                |                                                                                                    |

## Gravatar image appears in all accounts relating to your email address

| Creative and Dig        | aital Marketing 🗭 🕂 New                                                                                                    | Your Gravata         | r image appears in all                   | accounts     |
|-------------------------|----------------------------------------------------------------------------------------------------|----------------------|------------------------------------------|--------------|
| Dashboard               |                                                                                                    | you have subsc       | ribed to, not just vour                  | own          |
| ☆ Posts ColProce Events | All (34)   Administrator (1)   Editor (33)                                                                                                    | Wordpress blo        | q                                        |              |
|                         | Bulk Actions  Apply Change role to                                                                                                    | Change Horo the Usor | uie ent un ne <b>Editor</b> fa           | or this blog |
| ାଙ୍ଗୁ Media             | Contraction of the lot of the lot |                      |                                          |              |
| 2 Links                 | Username                                                                                                    | Name the email addre | ess is the same as the                   | at used to   |
| Pages                   | admincnc2012                                                                                                    | create their Gra     | vatar image                              |              |
| Comments                |                                                                                                    |                      | Ŭ                                        |              |
| 🖉 FAQs                  | alicedarcy                                                                                                    | Alice D'Arcy         |                                          |              |
| Forums                  | bronaoc                                                                                                    | Brona O' Connor      | bronaoc@gmail.com                        | Editor       |
| Topics                  |                                                                                                    |                      |                                          |              |
| 🙊 Replies               | Carolthora                                                                                                    | Carol Anne Buckley   | carolthora@gmail.com                     | Editor       |
| Appearance              | o New cave achel                                                                                                    | Bachel Cave          | cave.rachel@gmail.com                    | Editor       |
| 🖉 Plugins               |                                                                                                    |                      | an and a grantoon                        |              |
| 🕌 Users                 | Creativadmin                                                                                                    | Editor Digital       | creativeanddigitalmarketingucc@gmail.com | Editor       |
| All Users               | Edit I Delete                                                                                                    |                      |                                          |              |
| Add New                 | croninnicola                                                                                                    | Nicola Cronin        | croninnicola@gmail.com                   | Editor       |
| Profile Fields          |                                                                                                    |                      |                                          |              |
| Til Teole               | Cuascustoms                                                                                                    | John Warren          | cuascustoms@gmail.com                    | Editor       |
|                         |                                                                                                    |                      |                                          |              |
| 39 Settings             | daveruby                                                                                                    | Dave Farrell         | daveruby@hotmail.com                     | Editor       |
| SEO                     |                                                                                                    |                      |                                          |              |